# 驻马店市教育局办公室文件

教办资保(2024)175号

# 驻马店市教育局办公室 关于线上征集新课标下大单元教学设计等 优质教学资源活动的通知

各县(区)教育局,局直各学校:

根据《教育部关于印发义务教育课程方案和课程标准 (2022年版)的通知》(教材(2022)2号)要求,鼓励教 师认真研读2022版义务教育课程标准,提升教师在优化教 学设计、作业设计等方面的能力,同时,为丰富驻马店智慧 教育公共服务平台本地优质教学资源,充分发挥平台为广大 师生、家长提供全面的信息化应用服务的功能,经研究决定, 开展线上征集新课标下大单元教学设计、基础性作业设计优 秀案例,以及能够体现大单元教学或基础性作业设计理念的 微型课、课件制作等优质教学资源的评选活动。具体内容如 下:

#### 一、参赛人员

全市中小学、幼儿园、中职一线教师。

#### 二、作品要求

#### (一) 大单元教学设计

按照各学科义务教育课程标准(2022版)和普通高中课 程方案及课程标准(2017年版2020年修订)中的相关要求, 撰写大单元教学设计参赛作品。教学设计要以教材单元为基 础,以大主题为统领,整合学习内容,通过一个个活动,完 成具有内在联系任务的学习事件。大单元教学设计及实施的 主要内容及策略包含:内容剖析、对照课标、学情分析、大 单元主题、大单元目标、大单元教学思路、课时教学规划、 课时备课等内容。案例制作成Word和PDF两个版本。

#### (二) 基础性作业设计

参赛选手可登陆国家中小学智慧教育平台,点击"课程 教学",再点击"基础性作业",学习由教育部基础教育司 义务教育高质量基础性作业体系建设项目组编写的作业设 计,模仿对应的结构,根据本校校情和个人教学实际,撰写 原创参赛作品。要求具有单元作业目标、单元内容结构、与 单元作业目标相对应的作业设计内容等。案例制作成 Word 和 PDF 两个版本。

#### (三) 微型课

微型课的教学过程和常规课堂教学一样,但没有学生的 参与。老师的教学设计都是在提出问题或安排后,假设学生 已经完成,继续展示下一个教学环节。

要求教师出镜,课堂结构完整,语言表达流畅,板书工整,重点突出,详略得当。视频片头要求蓝底白字、楷体、时长5秒,显示教材版本、学段学科、年级学期、课名、教师(及指导教师)姓名和所在单位等信息,视频格式采用支持网络在线播放的流行媒体格式(如mp4等),画面尺寸为640×480以上,播放时间一般不超过15分钟。根据学科和教学内容特点,如有学习指导、练习题和配套学习资源等材料请一并提交,文件总大小不超过700MB。

#### (四) 优质课件设计

课件是指基于数字化、网络化、智能化信息技术和多媒体技术,根据教学内容、目标、过程、方法与评价进行设计、制作完成的应用软件。能够有效支持教与学,高效完成特定教学任务、实现教学目标。包括各类教学软件、学生自主学习软件、教学评价软件、仿真实验软件等。视频、声音、动画等素材采用常用文件格式;作品大小不超过700MB。课件应易于安装、运行和卸载;如需非常用软件运行或播放,请

同时提供该软件,如相关字体、白板软件等,建议同时提供 软件运行录屏解说文件。

#### 三、报送要求

1.资格审定 申报的作品须无任何政治性、原则性错误和学科概念性错误;作品须为原创,资料的引用应注明出处,部分优秀作品会在驻马店智慧教育公共服务平台和驻马店教育云微信公众号展出,版权归作者和平台所有,如有抄袭等引起知识产权异议和纠纷的,其责任由作者承担,且取消获奖荣誉。

2. 报送名额 各县区上报初评后作品四项总和不超过
 200个,局直各校上报初评后四项作品总和不超过本校教师
 总数的五分之一。

3. 报送形式 参看附件

4. 上报时间 教师作品上报时间:即日起至 2025 年 1 月
23 日,各县区、局直学校初评及上报时间:2025 年 1 月 24
日至 2 月 24 日。

#### 四、表彰说明

市教育局将组织专家团进行评审,按照一定的比例评选 出一至三等三个级别的作品,颁发教师及指导教师获奖证 书;对于积极宣传、组织参与此项活动,并取得较好成绩的 县区和学校,颁发优秀组织奖。 云平台办公室电话: 0396-2680019 13503961953 云平台技术支持电话: 0396-3395777 15893930991

附件: 1. 教师作品上传流程

2. 各县区、局直学校初评作品上传流程

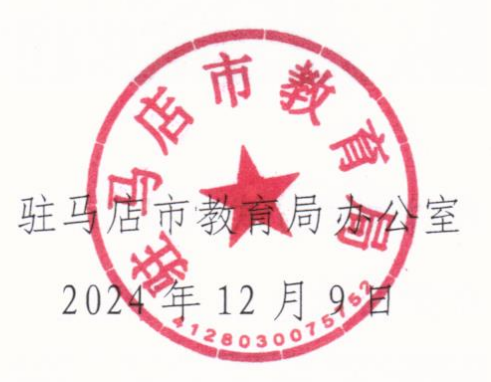

附件1

#### 教师作品上传流程

1、打开网页输入网址: www. zmdedu. cn, 即可进入平台页面, 点导航栏中的"活动中心"页面下的登陆;

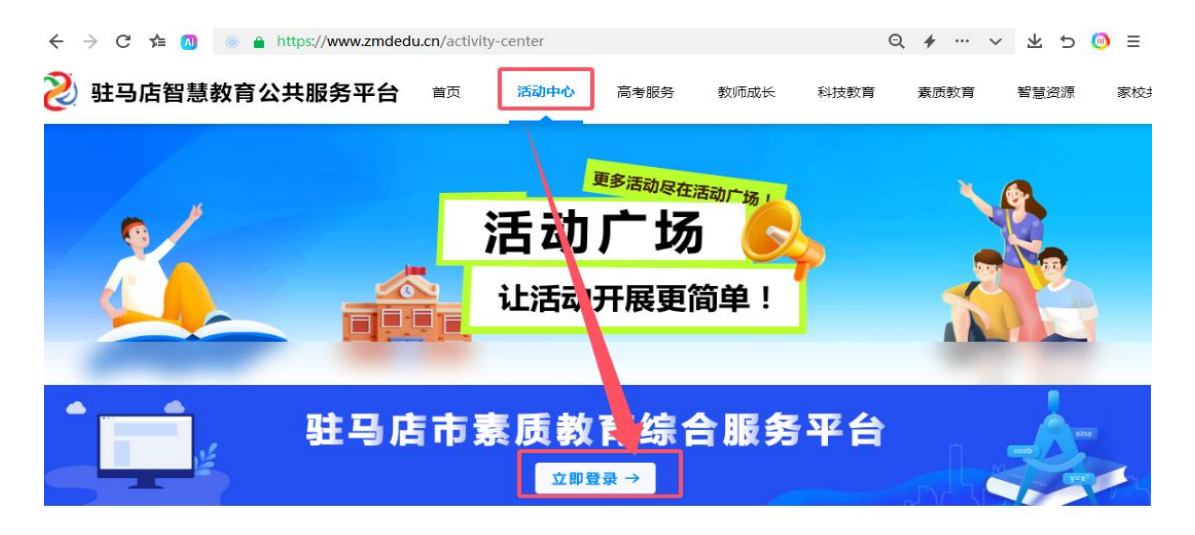

#### 市级活动

两种登陆方式选择任意一种方式均可登陆,选择密码登陆时 初始密码为本校管理员设置,如忘记密码可选择短信登陆;

| 加信登录 <b>松伯登录</b><br>清输入手机号/账号<br>清输入等机号/账号 |  |
|--------------------------------------------|--|
| 博輸入部時                                      |  |
| 清除入部時                                      |  |
|                                            |  |

2、登陆之后点上方的"应用中心"然后点下方的"研学实践管理"

| 2 驻马店市。     | 工作台    应用中心                 | • 🐣 |
|-------------|-----------------------------|-----|
|             | 应用中心<br>提升教育治理能力,助力1%质均衡发展! |     |
| - 智慧服务 📋 课表 |                             |     |
| - 智慧服务 3    |                             |     |
| 家校社平台       |                             |     |
| 劳动教育管理      | 研学实践管理 课后服务管理               |     |

### 3. 点"左侧的活动管理→评选活动"即可看到本次的活动;

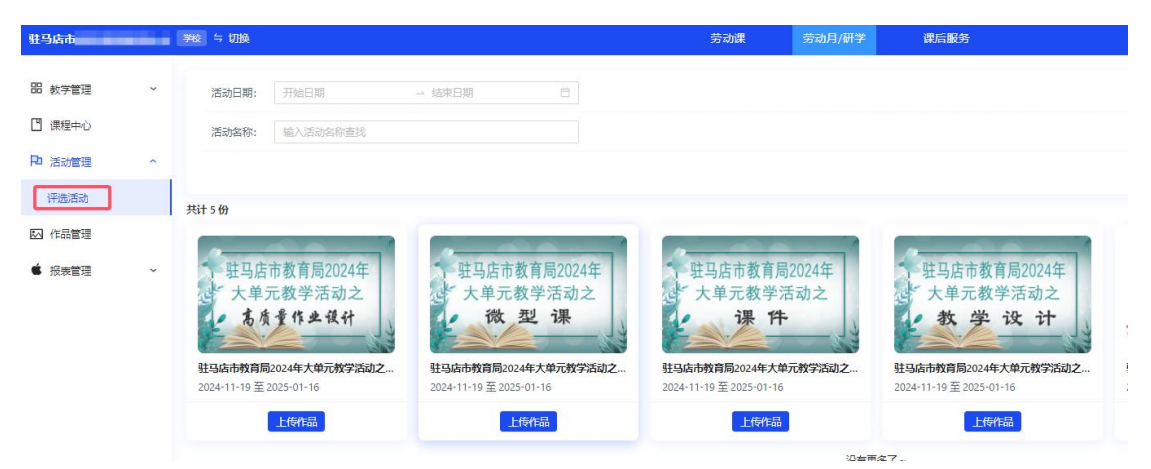

根据作品内容选择相对应的活动,点击下方的"上传作品", 按要求填写作品名称,选择文件即可上传作品,然后提交。 (备注:修改或重新上传作品,均在该页面进行操作。)

| 13 E                                          | 上传作品    |        | >< | ×                              |
|-----------------------------------------------|---------|--------|----|--------------------------------|
|                                               | * 学段    | 请选择学段  |    | ~                              |
|                                               | * 学科    | 请选择学科  |    | ~                              |
|                                               | * 作品名称  | 请输入    |    |                                |
| 4马店市教育局2024年<br>大单元教学活动之<br>微之义课              | 上传图片/视频 | +      |    | 育局202<br>学活动<br>设 <del>议</del> |
| 时教局局2024年大韓元教学活动;<br>-19 至 2025-01-16<br>上传作品 | 其它指式文件  | 止 选择文件 |    | ■大単元数2<br>11-16<br>作品          |
|                                               |         |        | 取消 | <del>ي</del> خ                 |

注意: 教师作品名称格式: 姓名+单位(县区+学校)+作品 名称, 如: 张三 新蔡县 古吕镇 古吕中学 有理数的认识

#### 附件 2 各县区、局直学校初评作品上传流程

第一步:县区管理员作品分组流程(市直属各校无需操作此过程) 1、打开网页输入打开网页输入网址:www.zmdedu.cn,即可进入平台 页面,点导航栏中的"活动中心"页面下的登陆进入登陆页面,登陆 县教育局管理员账号,登陆之后点"应用中心→用户";

| ← → C 📌 🚺 💿 🔒 https://www.zmdedu.                            | .cn/activity-cente                   | er                                                                                                    |                             | Q         | * ··· ~        | 生り   | ⊚ ≡         |
|--------------------------------------------------------------|--------------------------------------|----------------------------------------------------------------------------------------------------|-----------------------------|-----------|----------------|------|-------------|
| <mark>沙</mark> 驻马店智慧教育公共服务平台                                 | 首页 活动                                | 动中心 高考服务                                                                                                    | 教师成长                        | 科技教育      | 素质教育           | 智慧资源 | 家校共         |
|                                                              | 活                                    | <sup>更多活动尽</sup><br><b> 立力                                   </b>                                                                                                    | 西海广场,<br>大学的中国              |           |                |      |             |
| ● ● ● ● ● ● ● ● ● ● ● ● ● ● ● ● ● ● ●                        | 市素同                                  | 5 教 <b>大</b> 综                                                                                                    | 合服务                         | 平台        | <u>.</u><br>Le |      |             |
|                                                              |                                      | 市级活动                                                                                                    |                             |           |                |      |             |
| 2 —                                                          | 工作台                                  | 应用中心                                                                                                    | 数据看板                        |           |                |      |             |
|                                                              | 提                                    | <b>应用</b> 日<br>我育治理能力,即                                                                                                    | 中心的力优质均衡发展                  | 1         |                |      |             |
| 系統设置 臨 智慧服务 🔶 数据                                             | 看板                                   |                                                                                                    |                             |           |                |      |             |
| <ul> <li>         系统设置         <ul> <li></li></ul></li></ul> |                                      | <b>?</b>                                                                                                    | •                           | 区域信       |                | C    | 应用分         |
| 登 日                                                          | <b>市 素 月</b><br>工作台<br><sub>選び</sub> | <ul> <li> <b>文印登录→</b> </li> <li> <b>市级活动</b> </li> <li> <b>成/用中心</b> </li> <li> <b>成/用中心</b> </li> <li> <b>放用中心</b> </li> <li> <b>放用中心</b> </li> <li> <b>放用中心</b> </li> <li> <b>放用中心</b> </li> <li> <b>放用中心</b> </li> <li> <b>放用中心</b> </li> <li> <b>が</b>用中心         </li> <li> <b>が</b>用中心         </li> <li> <b>が</b>用中心         </li> <li> <b>が</b>用中心         </li> <li> <b>が</b>用         </li> <li> <b>が</b>用         </li> <li> <b>が</b>用         </li> <li> <b>が</b>用         </li> <li> <b>が</b> </li> <li> <b>が</b> </li> <li> <b>が</b> </li> <li> <b>が</b> </li> <li> <b>が</b> </li> <li> <b>、</b> </li> <li> <b>、</b> </li> </ul> | 合服务 数据看板 <b>P</b> 小の(市均衡发展) | <b>平台</b> | æ.             |      | ر<br>مربعاً |

2、首先创建评委账号:进入"用户"页面→右上角的"添加用户"→输入姓名和电话,选择职务为"评委组"→保存,然后创建下一个;

| 2 DB           |                                                                                                    | • •    |
|----------------|----------------------------------------------------------------------------------------------------|--------|
| <b>8</b> 199   | الالمان المان المان المان المان المان المان المان المان المان المان المان المان المان المان المان المان المان ا<br>المان المان المان المان المان المان المان المان المان المان المان المان المان المان المان المان المان المان الم | + 添加用户 |
| ▲ 确山县<br>▲ 未分组 | · 线名<br>(W= の )                                                                                                    |        |
| 742            | * F41/833                                                                                                    |        |
| 5.M2           |                                                                                                    |        |
|                |                                                                                                    |        |
| 3479           | 10.95<br>[呼樂坦 × ]]<br>前注2.5                                                                                                    |        |
|                | । अग्र अग्र मि अग्र 👔 🕹 अग्र अग्र 👔 🖓 👘 अग्र 🕹                                                                                                    |        |

点上方的"应用中心"→"研学实践管理"→左侧的"系统设置"下

的"账号管理",找到添加的评委信息,点该信息后面的"编辑"→ 角色选择"评委"

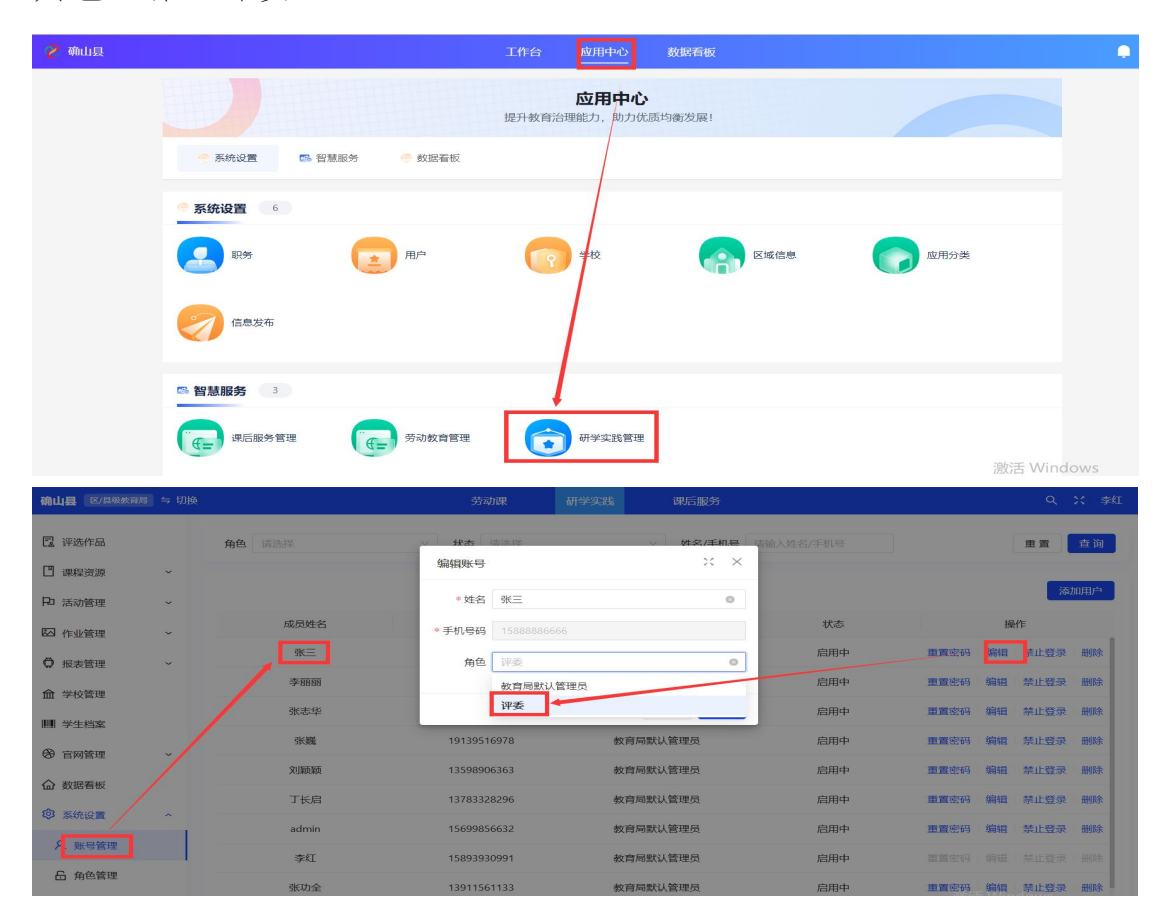

3、左侧活动管理→评选活动,可以看到本次的四个活动,点每个活动下面的"评选分组",填写这个组的名称,"添加评委"可选择一 到多个,"添加作品"点进去可进行筛选,这一组创建完成之后,下 一组进行同样的操作即可;评选分组及评选结果可点该活动的图片进入查看,评选结果可导出。

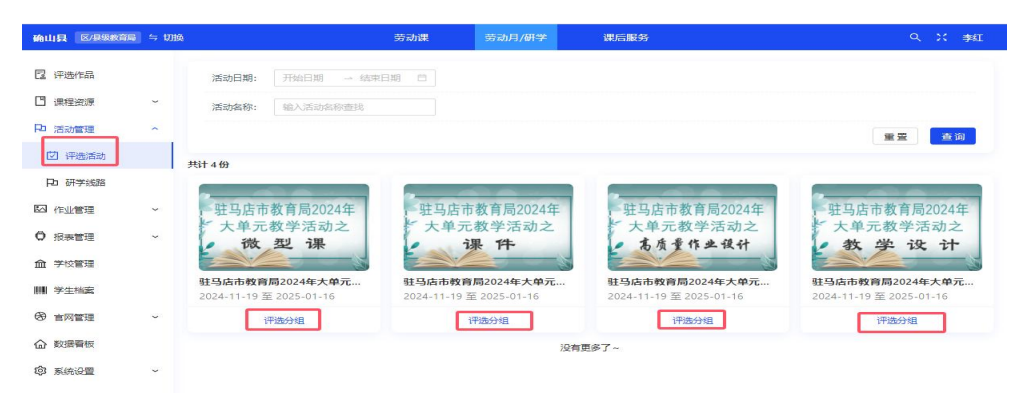

| 12 评选作品       |   |           |            |         |      |
|---------------|---|-----------|------------|---------|------|
| 💾 课程资源        | ~ | 调输入分组名称   | でまた        |         |      |
| P 活动管理        | ~ | · · · · · | 而安块与       |         |      |
| ☑ 评选活动        |   | * 添加评委    |            |         |      |
| ₽ 研学线路        |   | 选择计会      | 选择已经创建好的评  | 委,可选择多个 |      |
| 图 作业管理        | - | * 添加作品    |            |         |      |
| ◎ 报表管理        | ~ | 选择作品      | 选择本组评委需要评选 | 的作品     |      |
| <u>俞</u> 学校管理 |   | 共0条记录     |            |         |      |
| 学生档案          |   | 作者姓名      | 作品名称       | 归属教育局   | 归属学校 |
| @ 會网管理        | ~ |           |            |         |      |
|               |   |           |            |         |      |
| (2) 系统设置      | ~ |           |            |         |      |
| 非 基地管理        |   |           |            |         |      |
| ⑦ 机构管理        |   |           |            |         |      |

## 第二步: 评委评审流程(市直属校管理员账号具备评审功能, 在评审 开启后可直接评审本校作品)

1、打开网页输入打开网页输入网址: www.zmdedu.cn,即可进入平台 页面,点导航栏中的"活动中心"页面下的登陆进入登陆页面;

| ← → C 🗲 📶 💿 🔒 https://www.zmdedu      | cn/activity-center | Q ≄ … ✓ 坐 ⊅ @ ≡    |
|---------------------------------------|--------------------|--------------------|
| ≥ 驻马店智慧教育公共服务平台                       | 首页 活动中心 高考服务 教师成长  | 科技教育 素质教育 智慧资源 家校: |
| 2                                     | 活动广场。              |                    |
|                                       | 让活动开展更简单!          |                    |
| 1 1 1 1 1 1 1 1 1 1 1 1 1 1 1 1 1 1 1 | 市素质教育综合服务          | ¥6                 |

市级活动

2、进入页面之后可看到需要评审的活动,点击右侧的"去评选"。 点作品下方的"评选打分",进入评审页面,然后根据评审规则进行 打分提交即可(总分值为100分)。

| 评选作品 | 活动名称                                    | 青输入活动名称查找 | 分组名称 请输入分组名称查找                          |                            |                                                                                         |                   |
|------|-----------------------------------------|-----------|-----------------------------------------|----------------------------|-----------------------------------------------------------------------------------------|-------------------|
|      | 共1条记录                                   |           |                                         |                            |                                                                                         |                   |
|      | 序号                                      | 分组名称      | 活动名称                                    | 作品数量                       | 待评数量                                                                                    | 操作                |
|      | 1                                       | 小学语文组     | 驻马店市教育局2024年大单元教<br>学活动之微型课             | 2                          | 2                                                                                       | 去评选               |
| 评选作品 | 作品名称 第80人作品<br>共计 2 新记录<br>这作品智<br>上传图) |           | ※ 第 第 第 第 第 第 第 第 第 第 1 1 1 1 1 1 1 1 1 | 8<br>6<br>1<br>1<br>1<br>1 | 名称:語球<br>る<br>まい学<br>転写店市教育局2024年大<br>名様分<br>高端の近け分项目进行平分<br>教学设计得分<br>の<br>教学行为得分<br>の | (单元教学活动<br>分<br>分 |
|      |                                         |           |                                         |                            | 内容呈现得分                                                                                  |                   |
|      | 00                                      | 名称篮球      |                                         |                            |                                                                                         | 分                 |
|      | 赵二三                                     | 赵四五       | 14.11                                   |                            | 技术运用得分                                                                                  |                   |
|      | × 13.4                                  |           | 2017                                    |                            | 新学校専行会会                                                                                 | 22                |
|      | 评选打分                                    |           | 评选打分                                    |                            | 0                                                                                       | 分                 |
|      |                                         |           | 10.00                                   |                            |                                                                                         |                   |